## 小型全自動錠剤分包機 リトリアIV

取説@TwinRV@23JTWA1-3A.pdf (yuyama-support.com)

キャリブレーション実施方法

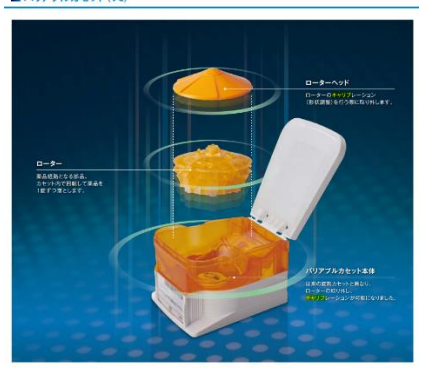

準備

登録したい錠剤カプセルに必要なバリアブルカセットの種類を確認する。

(バリアブルカセット VC は薬品形状により、A・B・C<sup>+</sup>の3種類があります。)
 1.キャリブレーション画面を開き、PTP シートのバーコードを読み込む。

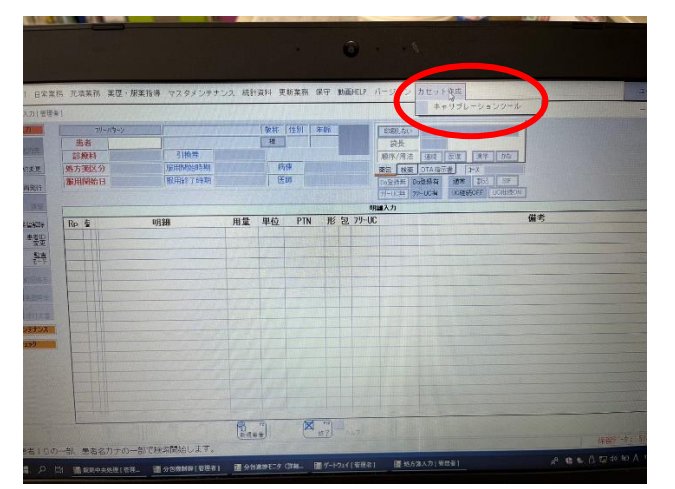

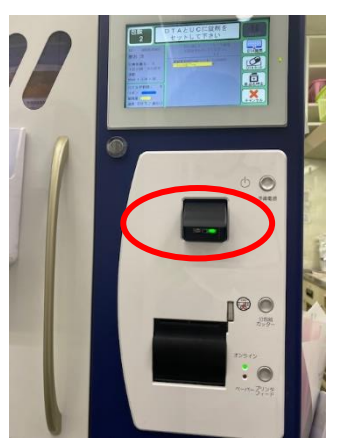

2.必要な VC が手元に無ければユヤマに持ってきてもらう(無料)

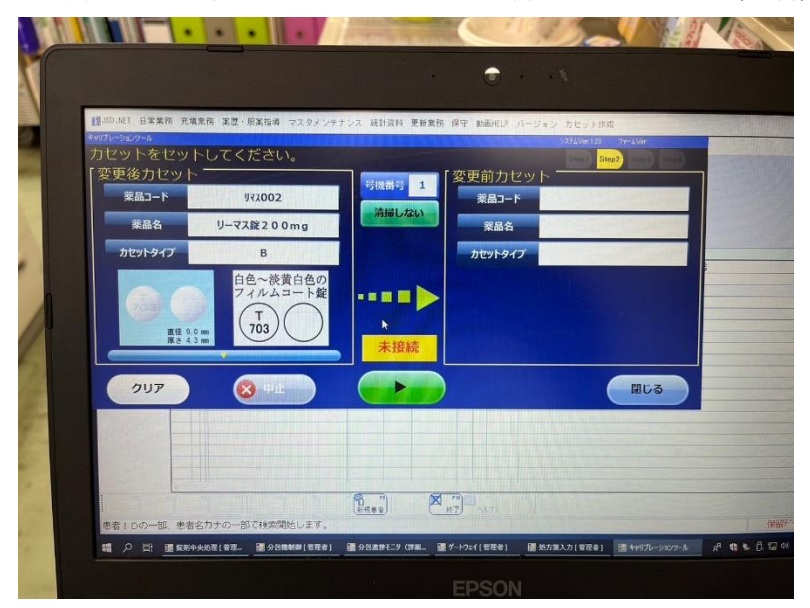

キャリブレーション手順

- ① キャリブレーション機器のコンセントとリトリアにつながっている黒い LAN ケーブルを接続する。
- ② キャリブレーション画面を開き、PTP シートのバーコードを読み込む。
- ③ VC をキャリブレーション機器へセットする。
- ④ 画面に従って操作する。
- ⑤ キャリブレーション機器操作終了。
- VC ラベル印刷
- ⑥ キャリブレーション履歴を開く

|                           |                                                                                                    | 1月の二月 口本市 大都市 発売・解末時 マスタインテンズ 新作用 男性素 中川 和市(12) ボージョン カビッド中兵 |                                                                                                    |                                                                                                    |                                                 |                                                                 |                                    |                                                       |                                 |
|---------------------------|----------------------------------------------------------------------------------------------------|--------------------------------------------------------------|----------------------------------------------------------------------------------------------------|----------------------------------------------------------------------------------------------------|-------------------------------------------------|-----------------------------------------------------------------|------------------------------------|-------------------------------------------------------|---------------------------------|
|                           | 22 2013-201 世界第二 日子 単数の12 11-21-2 (2013)<br>単数を用意見できたのう<br>単数を用意した。<br>単数の目に入り出う<br>とれらういたもいであって、<br>第二の一の一の一の一の一の一の一の一の一の一の一の一の一の一の一の一の一の一の一 |                                                              | Control And Control And | 1     2024     2024     2024     2024     2024     x     x | 年 6 ~ 月<br>年 6 ~ 月<br>年 6 ~ 月<br>38264<br>おり001 | 4 4 3 776<br>第一日 570<br>変素相美品名<br>クエチアピン第2 5 mg<br>カルペジロール第10 m | 東京<br>第三払ン・)・後<br>915014<br>組/4048 | 後来品を: 町分一数<br>変更後来品を<br>クエチアビン錠2 5mg F<br>カルペジロー丸錠10m | 259-UID<br>A030F5F3<br>5404E7F3 |
| Harris III                | ■ 単位 PIN 形 31 //+46                                                                                                    | 65                                                           | <ul> <li>1.23</li> <li>2.355</li> <li>2.355</li> <li>2.355</li> <li>2.355</li> <li>2.355</li> </ul>                                                                                                    | 股 全積险                                                                                                    | 82                                              | 574250 OT                                                       |                                    | 59 0/2                                                | 11/2                            |
| 100-3. 8723-0-0700-001 27 | Enter Mary                                                                                                    |                                                              |                                                                                                    | 100(100-<br>                                                                                                    | (GMRE) 🗐 (x 2                                   | EPSO                                                            | N                                  | カ(石田市) 通行がパートの第日                                      | Nerowe,                         |

⑦ Shiftを押しながらすべてを選択し、保存を押し、HDPH-UT(F:)のVC ラベルフォルダへ保存する。

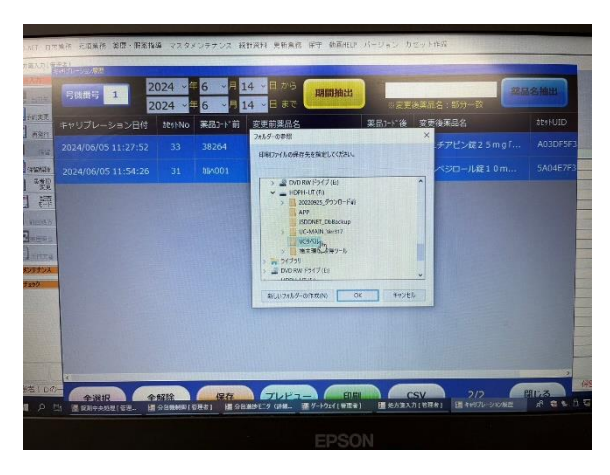

⑧ HDPH-UT(F:)USB をパソコンから抜き、印刷できるパソコンへ接続し、印刷する。

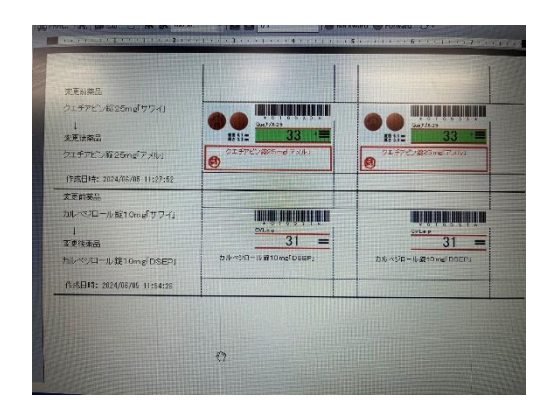

バリアブルカセットと VC ラベルのリトリアへの登録

- ⑨ 印刷された VC ラベルをバリアブルカセットへ装着し
- ⑩ 充てん作業を行う事でリトリアに認識される。
  - 1. 充填業務を選択

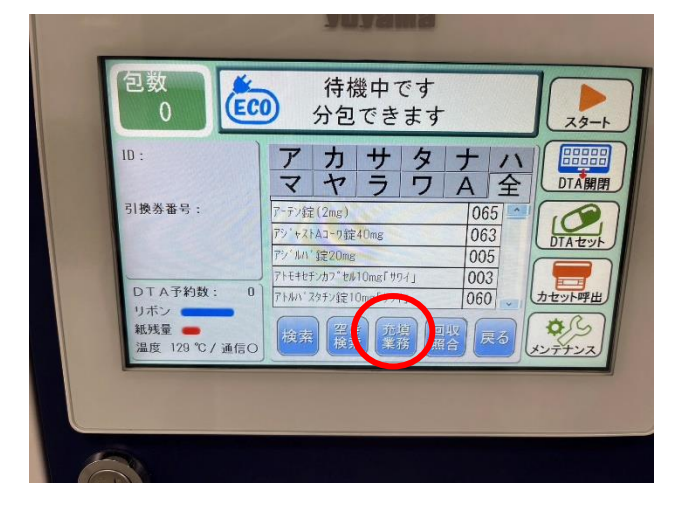

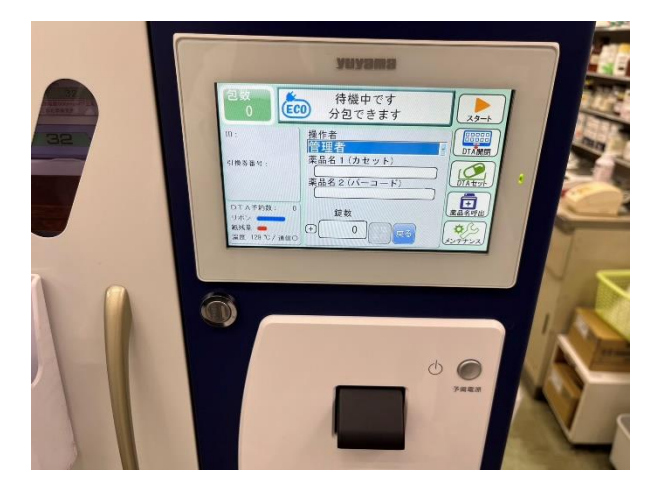

2.操作者を管理者
 3.カセットを読み込む
 4.VC ラベルを読み込む
 5.登録完了

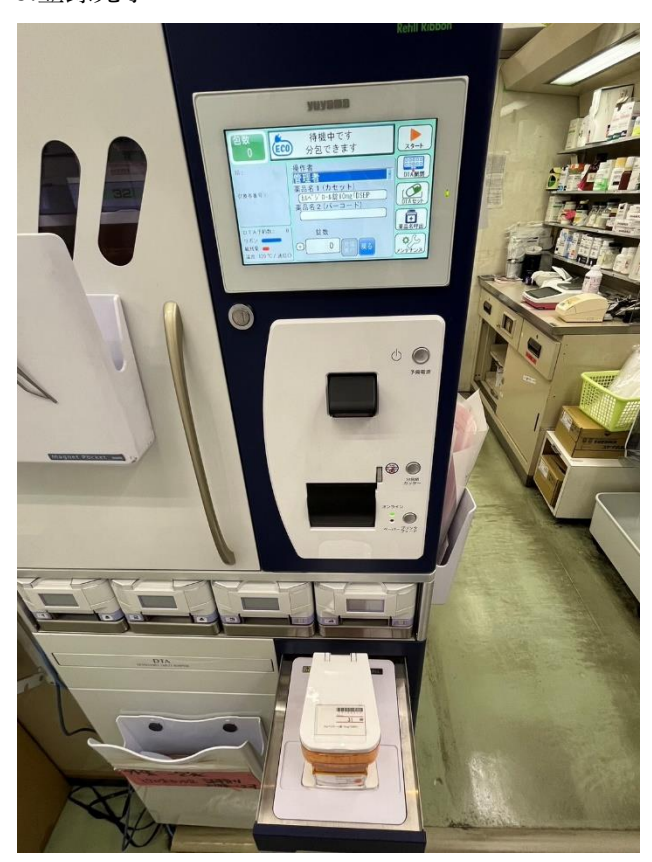

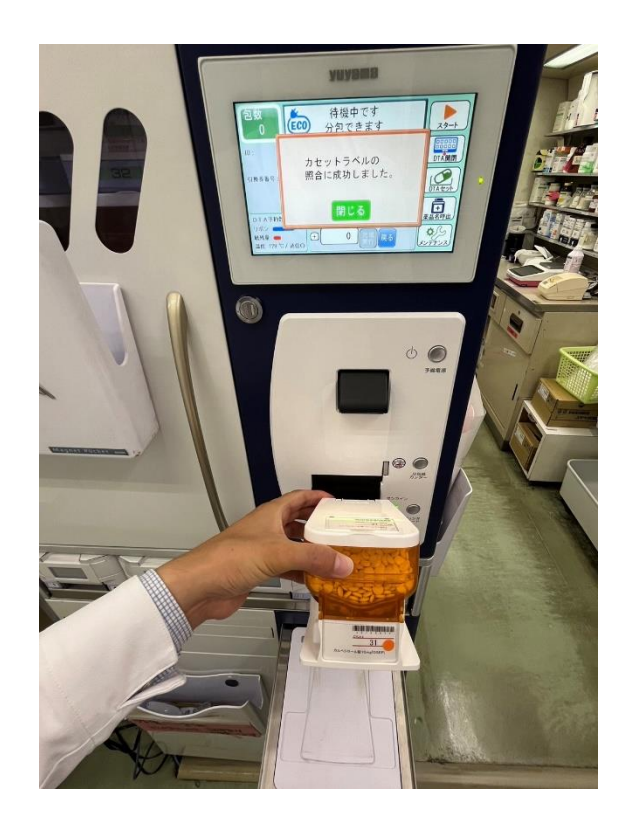